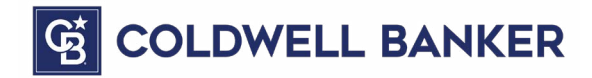

# SEO TIPS & TRICKS How to Improve SEO on MoxiWebsites<sup>SM</sup>

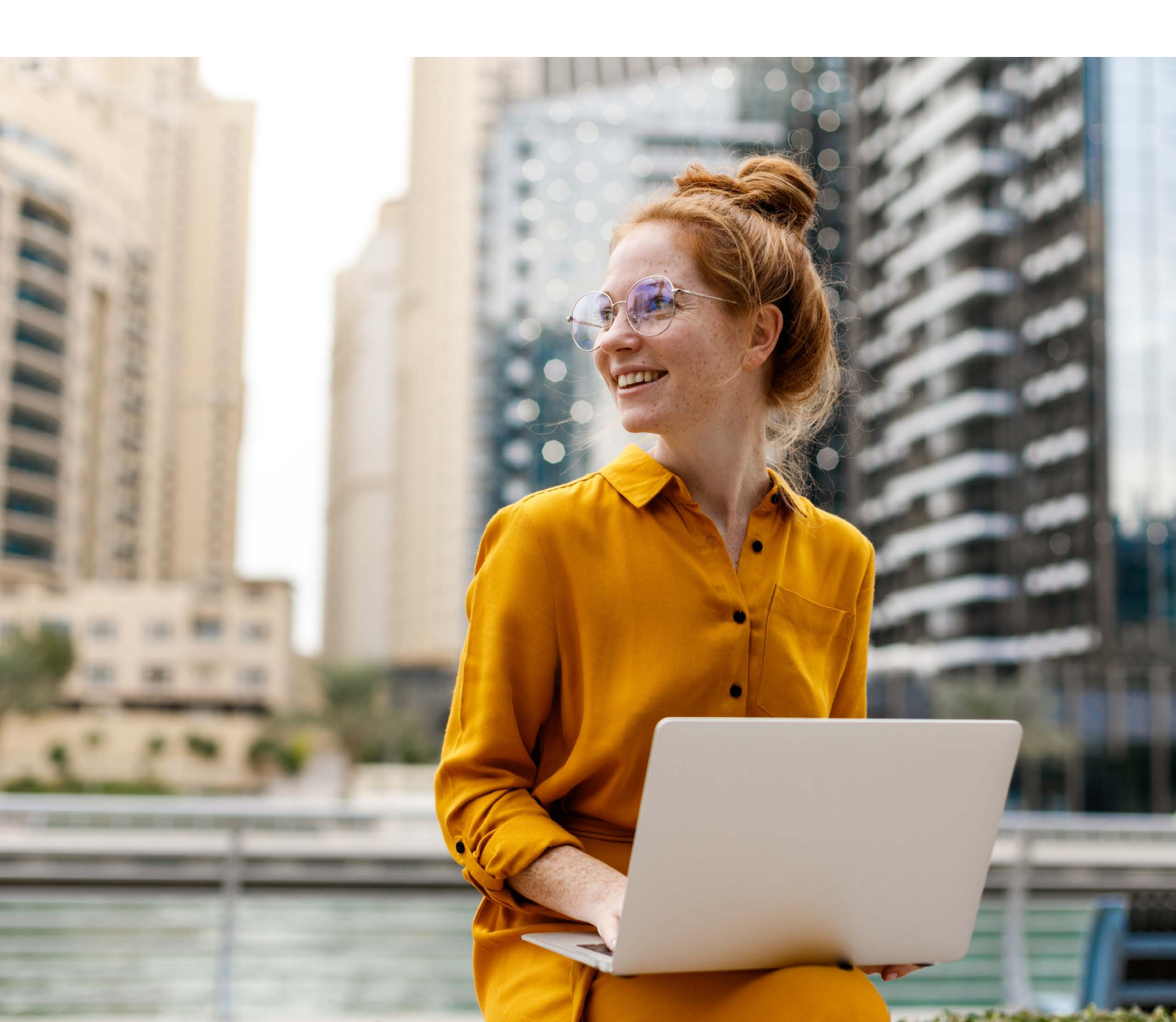

### WHAT IS SEO?

( 🗸

 $\checkmark$ 

(x)

( X )

SEO or "Search Engine Optimization" is the practice of improving web content's ability to preform well in the organic non-paid advertising space of search engines such as Google.

The main goals of improving your SEO should be: proving to search engines that your site is ensuring that your site is delivering crawlable pages that allow a clear value proposition to anyone searching for it.

#### WHAT IT IS & WHAT IT'S NOT

- Constantly evolving in order to provide the best information and deliver to target audiences
- Designed to mostly accommodate Google because Google is the dominant search engine .
- Indexing sites to ensure that the information deserves a higher ranking.
   By supplying unique information, a user is providing a value to search engines to rank it higher.
- X Paid advertising. Google Ads can deliver PPC (paid per click) ads via AdWords.
  - A "one and done" activity. It requires upkeep and update to make sure a site is worthy of a higher ranking.
  - A total solution but a piece of digital strategy. A user should still depend on organic growth by sharing their website on marketing materials.

# HOW TO IMPROVE SEO ON MOXI SITES

Launching your Moxi Admin Tool will provide an outline of Moxi website opportunities a user can do to customize their Moxi site.

The following two sections, titled "Completing Your Site Activation," will be discussed in detail in this guide.

|       | Welcome to the Agent Website Admin Tool (What's this?)                                                                                                    |
|-------|----------------------------------------------------------------------------------------------------|
|       |                                                                                                    |
| rance | Welcome to the Admin Tool for your website. From here you can control all of the features of your site. On every screen of the Admin Tool, you will        |
| age   | • The Admin Bar across the top, with quick access to some common functions. (The Admin Bar also appears for you on your public-facing page:                |
| 5     | A View Site link in the top left corner, which allows you to go directly to your website to view the changes you've made.                                  |
|       | <ul> <li>The Admin Navigation Menu on the left-hand side, with access to all administrative functions.</li> </ul>                                          |
|       |                                                                                                    |
| ;     | Common Tasks                                                                                                    |
| ch    | Here are some things you might like to do. Click the Go There link to navigate to that section of the Admin Tool. Click the links for Guide to get help    |
|       | Personalize Your Site's Style ( <u>Go There</u> )                                                                                                    |
|       | Personalize Your Homepage (Go There)                                                                                                    |
|       | Customize Your Default Search Area ( <u>Go There</u> )                                                                                                    |
|       | Create Custom Menu Links (Go There)                                                                                                    |
|       | Organize Your Site's Navigation Menu (Page or Menu Order) ( <u>Go There</u> )                                                                              |
|       | Manage Your Property Lists ( <u>Go There</u> )                                                                                                    |
|       | Add Your Social Media Links to Your Site (Go There)                                                                                                    |
|       | Set Up Your Blog ( <u>Go There</u> )                                                                                                    |
|       | Apply an SSL Cert ( <u>Go There</u> )                                                                                                    |
|       |                                                                                                    |
|       | Completing Your Site Activation                                                                                                    |
|       | Once you have necessarilized your site and are pleased with your settings there are a few steps left to complete to activate your site live to the integra |
|       | Once you have personalized your site and are pleased with your settings there are a new steps left to complete to activate your site live to the inter-    |
|       | Here are the steps to complete to activate your site (below are help documents to help you complete these tasks):                                          |
|       |                                                                                                    |
|       | 1. Make Your Site Visible to Search Engines ( <u>Go There</u> )                                                                                            |

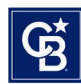

# HOW TO SET UP A VANITY DOMAIN

A Moxi website can have up to 10 domains pointed at it.

1. Go to 'Settings' and select 'Personal Domain'

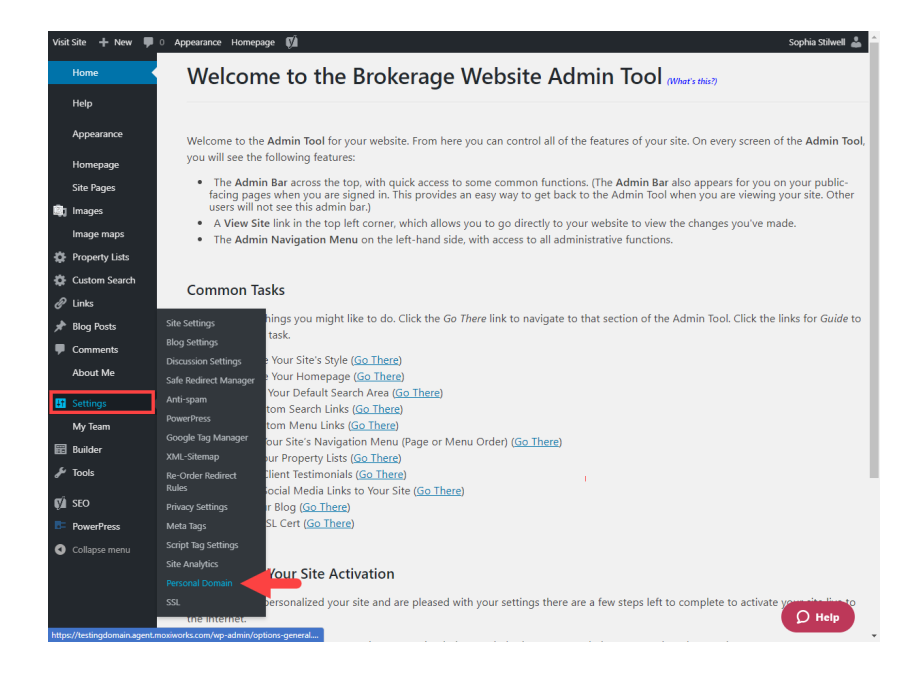

- 2. Add the domain name to the Domain Name field, excluding 'www', choose if you would like this domain name to be the primary for your website once completed, and then select 'Continue'
- 3. Once you click 'Continue' Moxi will send an email with instructions

| Domain Mapping                                                                                                    |                                                                                                    |                                                                     |                             |
|----------------------------------------------------------------------------------------------------|----------------------------------------------------------------------------------------------------|---------------------------------------------------------------------|-----------------------------|
| Here you can manage the domains linked to your M                                                                                                    | loxiWorks website, allowing you to:                                                                        |                                                                     |                             |
| <ul> <li>Connect and re-direct other domains, so that vi</li> <li>Set your primary domain, so that visitors to any<br/>branded or custom URL), e.g.; "megbroker.ager</li> </ul> | isitors to any connected domains so<br>connected domain are forwarded<br>nt.moxiworks.com" forwards to "my | ee your MoxiWorks websi<br>to your preferred address<br>brand.com". | te content.<br>s (usually a |
| t's important to note that a connected domain mus<br>remove your primary or original domain, or any dor                                                                         | t be verified before you can select<br>nain that is in the process of verifyi                              | it as your primary, and th<br>ng.                                   | at you cannot               |
| Also check your brand requirements on vanity doma                                                                                                    | ains before adding them.                                                                                   |                                                                     |                             |
| Domains connected to this website                                                                                                    |                                                                                                    |                                                                     |                             |
| Domain                                                                                                    | Verification Status                                                                                        | Manage                                                              | Remove                      |
| dawnm.agent.moxiworks.com                                                                                                    | Verified                                                                                                   | Primary                                                             |                             |
| mwtraining.agent.moxiworks.com                                                                                                    | Verified                                                                                                   | Set as Primary                                                      |                             |
| Add a domain<br>Type in the domain to be connected to<br>e.g.: mybrokerage.com<br>Domain Name<br>Set this as my primary domain once verif                                       | your MoxiWorks website, ex<br>Continue                                                                     | cluding "www."                                                      |                             |

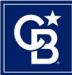

- You will need to change some information about your domain name with your domain host (e.g. GoDaddy, Google Domains, Network Solutions, etc...)
- Follow the instructions in the email you received (in the previous step) to add the correct A and CNAME records. Reference: <u>Where do I find the CNAME and A record</u> that I need to enter into my registrar?
- Most domain hosts or registrars will also have instructions on their support sites to show you how to make these changes
- Below are links to the most widely used domain hosts:
  - <u>GoDaddy</u>
  - <u>Google Domains</u>
  - <u>Network Solutions</u>

#### **Domain Mapping**

Here you can manage the domains linked to your MoxiWorks website, allowing you to:

- · Connect and re-direct other domains, so that visitors to any connected domains see your MoxiWorks website content.
- Set your primary domain, so that visitors to any connected domain are forwarded to your preferred address (usually a branded or custom URL), e.g.: "megbroker.agent.moxiworks.com" forwards to "mybrand.com".

It's important to note that a connected domain must be verified before you can select it as your primary, and that you cannot remove your primary or original domain, or any domain that is in the process of verifying.

Also check your brand requirements on vanity domains before adding them.

| omain                          | Verification Status       | Manage         | Remove |
|--------------------------------|---------------------------|----------------|--------|
| dawnm.agent.moxiworks.com      | Verified                  | Primary        |        |
| mwtraining.agent.moxiworks.com | Verified                  | Set as Primary |        |
| dd a domain                    | vour MoxiWorks website ex | cluding "www." |        |

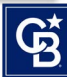

 Please be aware that domain name changes may take 24-36 hours to update throughout the Internet. Once finished updating, your domain name will connect to your MoxiWorks website for anyone who goes to the address.

| Verify your don                                                       | nain                                                                                                    |
|-----------------------------------------------------------------------|----------------------------------------------------------------------------------------------------|
| Once DNS records                                                      | s have been updated within your domain host, initiate your domain verification by clicking the button below:                                                                                                    |
|                                                                       |                                                                                                    |
| Vhat happens ne                                                       | xt?                                                                                                    |
| Vhat happens ne:<br>Ve will email you to co                           | xt?<br>onfirm when your domain has been verified (we'll also let you know if there is an issue with doing so).                                                                                                    |
| What happens ne:<br>Ve will email you to co<br>Ince verified, your do | xt?<br>onfirm when your domain has been verified (we'll also let you know if there is an issue with doing so).<br>main will be connected to your Moxi website, and we'll automatically enable it's SSL certificate, if available |

Once you complete the steps above, anyone who has your vanity or custom domain name can visit your MoxiWorks site. And if you selected to automatically set as primary when verified, this step is taken care of for you. However, if you did not choose to have your new domain name set as primary in step number 1 above, then the website URL displayed in the address bar will remain the original URL until you select a different Primary Domain.

To set your custom domain as your Primary display address:

- 1. Navigate to the 'MoxiWorks Website Admin'
- 2. Click on 'Settings'
- 3. Choose 'Personal Domains' from the drop-down menu as shown in the first step above
- 4. Find your custom domain name located under the 'Domains' connected to this website at the top of the page

| you can manage the domain                                                                      | ns linked to your Moxi website, allowing you t                                                                                               | to:                                                                           |                                   |
|------------------------------------------------------------------------------------------------|----------------------------------------------------------------------------------------------------|-------------------------------------------------------------------------------|-----------------------------------|
| onnect and re-direct other do<br>et your primary domain, so th<br>r custom URL), e.g.: "megbro | omains, so that visitors to any connected dor<br>nat visitors to any connected domain are forv<br>eker.agent.moxiworks.com" forwards to "myb | nains see your Moxi website c<br>warded to your preferred addre<br>rand.com". | content.<br>ess (usually a brande |
| nportant to note that a conner<br>primary or original domain, o<br>check your brand requiremer | cted domain must be verified before you can<br>r any domain that is in the process of verifyin<br>nts on vanity domains before adding them.  | n select it as your primary, and ng.                                          | that you cannot rem               |
| Oomains connected to the                                                                       | his website                                                                                                    |                                                                               | -                                 |
| Domain                                                                                         | Verification Status                                                                                                    | Manage                                                                        | Hemove                            |
| Domain<br>anicedomain.org                                                                      | Verification Status                                                                                                    | Manage                                                                        | Hemove                            |
| Domain<br>anicedomain.org<br>bigredcar.co                                                      | Verification Status Verification in progress (20mins ago Verified                                                                            | Manage<br>)<br>Primary                                                        | Hemove                            |
| Domain<br>anicedomain.org<br>bigredcar.co<br>bluesports.com.au                                 | Verification Status Verification in progress (20mins age Verified Verification failed                                                        | Manage<br>)<br>Primary<br><u>Verify</u>                                       | Remove                            |
| Domain anicedomain.org bigredcar.co bluesports.com.au mymoxiwebsite.com                        | Verification Status Verification in progress (20mins age Verified Verification failed  Verification failed  Verified                         | Manage ) Primary Verify Set as primary                                        | Remove                            |

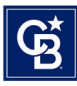

## MAKE YOUR SITE VISIBLE TO SEARCH ENGINES

By completing your Site activation, you are telling Google that you are ready to launch your site to be seen.

- 1. Navigate into the 'Settings' menu and go to the 'Privacy Settings'
- 2. Uncheck the box next to the 'Search Engine Visibility'
- 3. Save changes

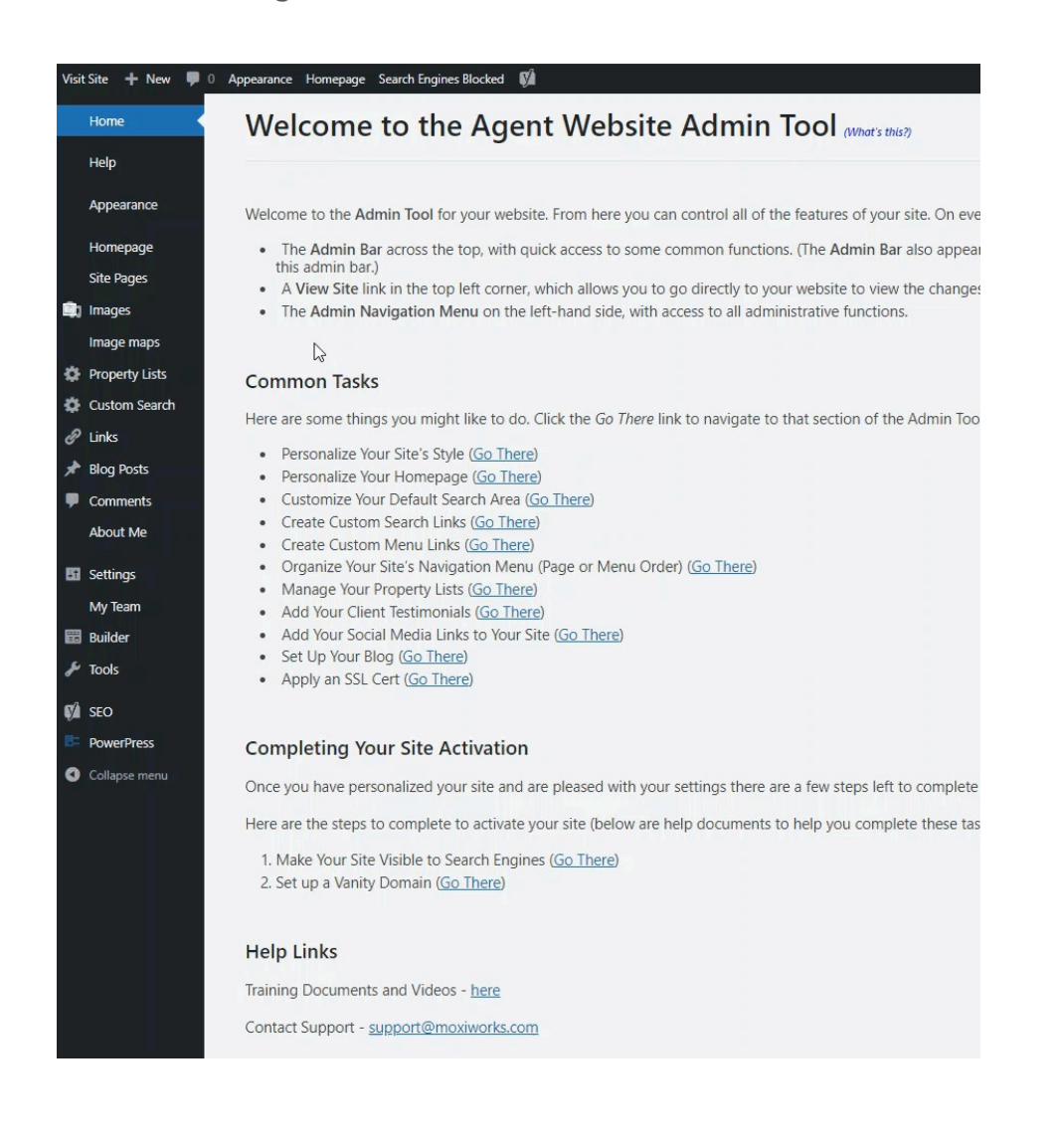

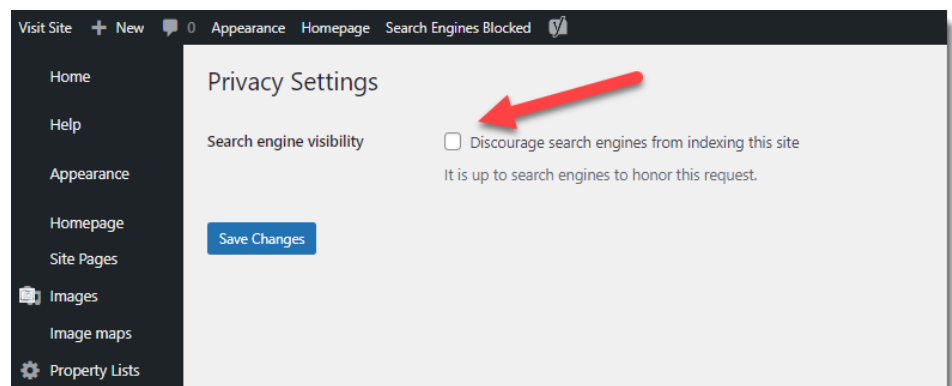

4. Next, navigate to the 'Apply SSL' button, or look for it in the 'Settings' navigation bar

| Home           | Welcome to the Brokera                                                                                              |
|----------------|----------------------------------------------------------------------------------------------------|
| Help           |                                                                                                    |
| Appearance     | Welcome to the Admin Tool for your website. Fron                                                                    |
| Homepage       | • The Admin Bar across the top, with quick acc                                                                      |
| Site Pages     | <ul> <li>A View Site link in the top left corner, which a</li> </ul>                                                |
| Images         | • The Admin Navigation Menu on the left-han                                                                         |
| Image maps     |                                                                                                    |
| Property Lists | Common Tasks                                                                                                    |
| Custom Search  | Here are some things you might like to do. Click th                                                                 |
| P Links        |                                                                                                    |
| Blog Posts     | Personalize Your Site's Style (Go There)     Personalize Your Homepage (Go There)                                   |
| Comments       | Customize Your Default Search Area (Go There                                                                        |
| About Me       | Create Custom Search Links ( <u>Go There</u> )     Create Custom Menu Links ( <u>Go There</u> )                     |
| Settings       | Organize Your Site's Navigation Menu (Page      Manage Your Property Lists (Go There)                               |
| My Team        | Add Your Client Testimonials ( <u>Go There</u> )                                                                    |
| 🗒 Builder      | <ul> <li>Add Your Social Media Links to Your Site (<u>Go</u></li> <li>Set Up Your Blog (<u>Go There</u>)</li> </ul> |
| SEO            |                                                                                                    |
| PowerPress     | Completing Your Site Activation                                                                                     |

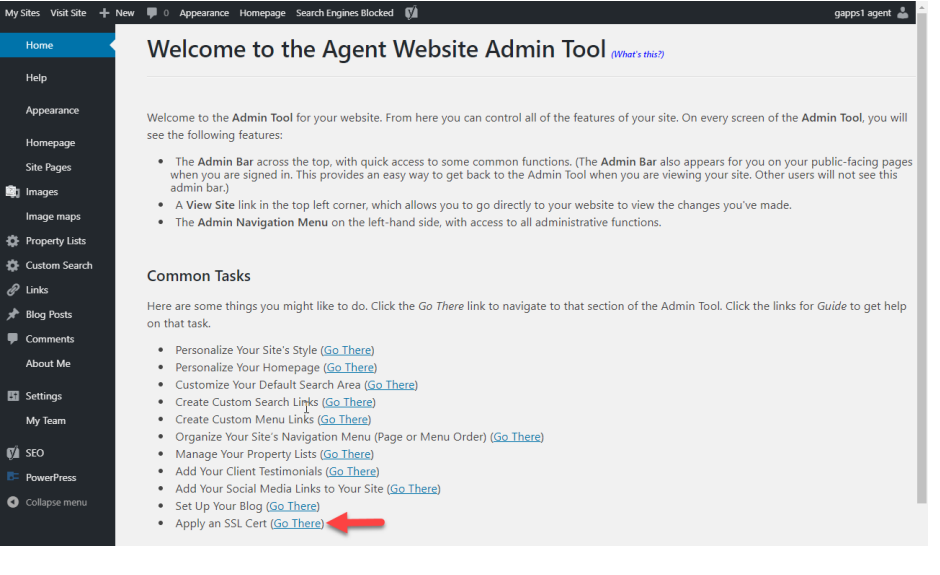

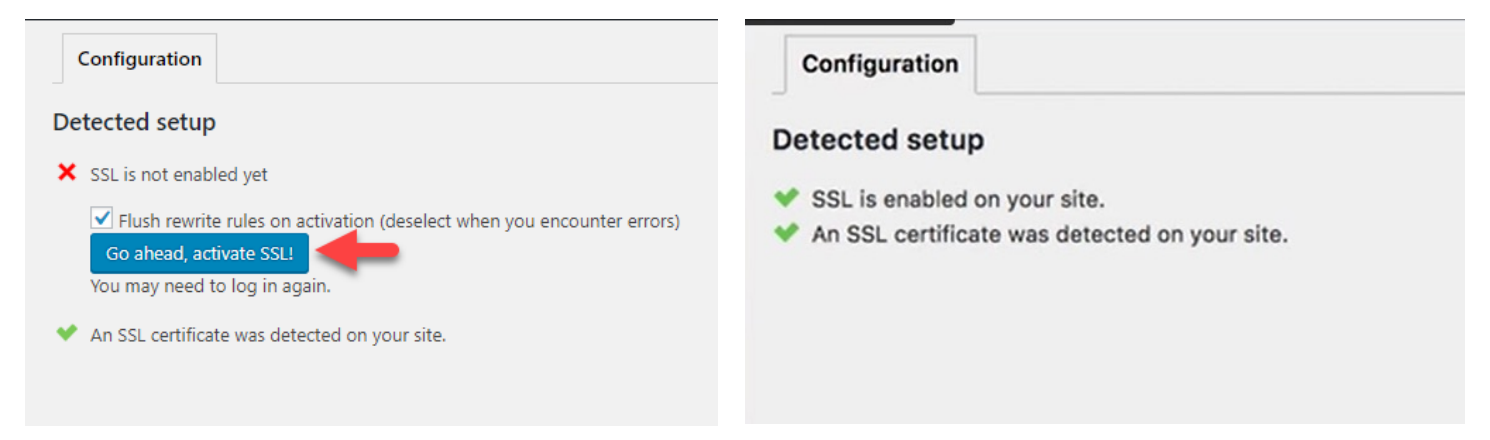

- 5. Select 'Go Ahead', Activate SSL
- 6. Once it is completed it will show green checks

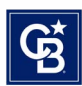

# YOAST PLUG IN

The Yoast Plug in is integrated with Moxi to help optimize website traffic and site visibility.

1. To access, select the 'SEO' from the menu

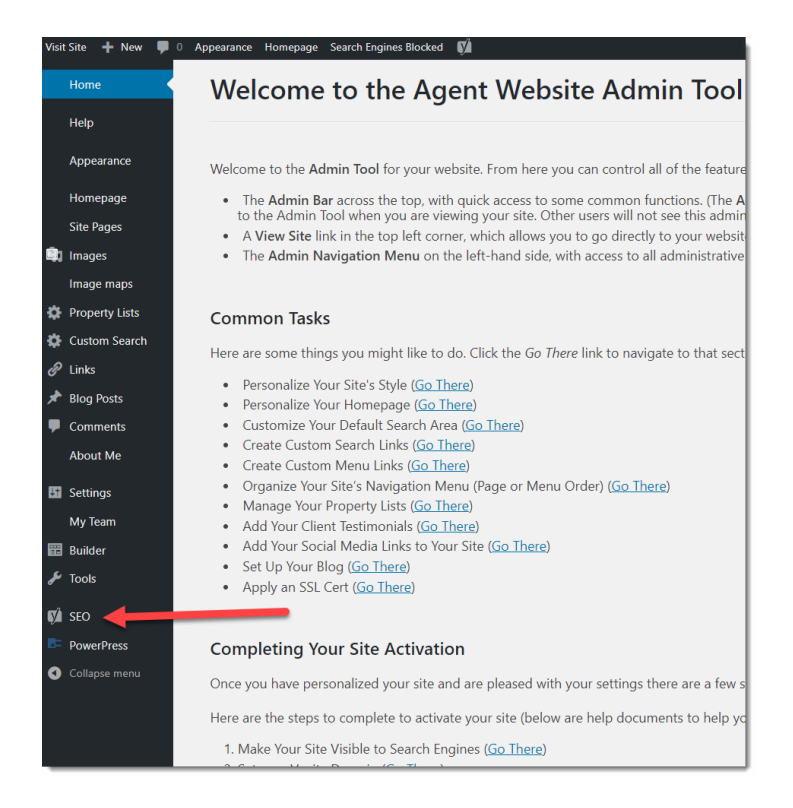

2. Choose the type of environment your website is in. Select 'Option A: My site is live and ready to be indexed to continue'

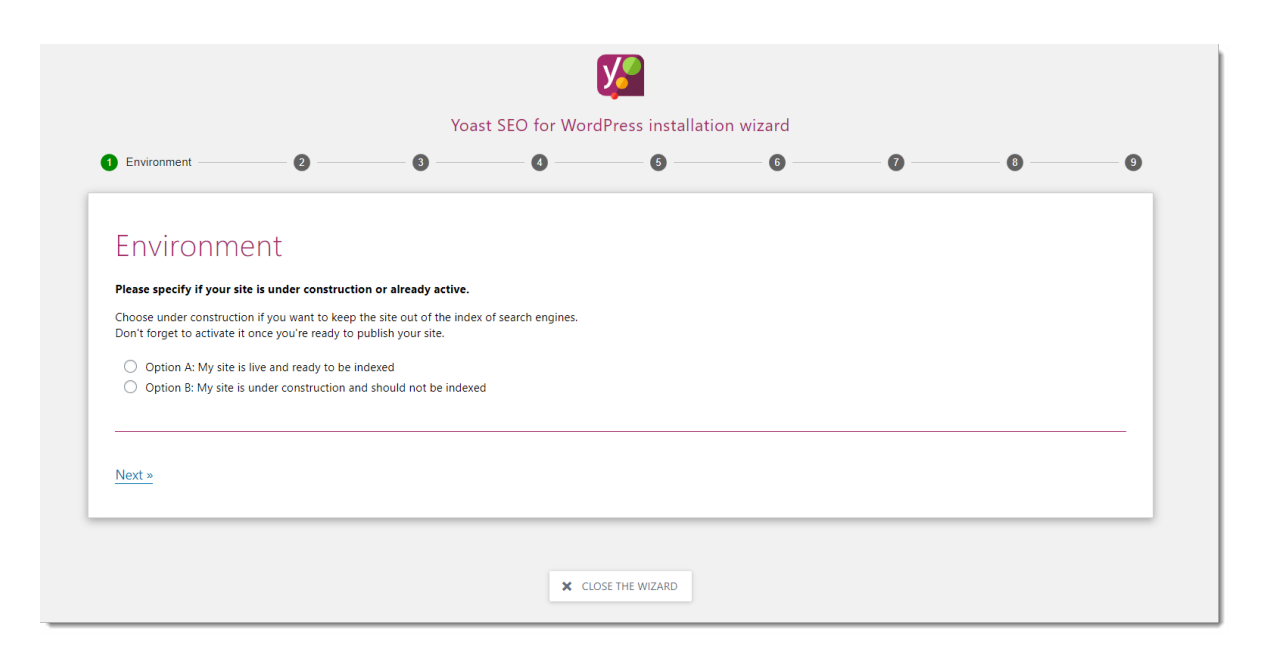

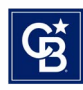

3. Select what type of site it is

|                                                    |                                                              | -                    | 4        | 5 | 6 | 0 | 8 | 9      |
|----------------------------------------------------|--------------------------------------------------------------|----------------------|----------|---|---|---|---|--------|
|                                                    |                                                              |                      |          |   |   |   |   |        |
| Site ty                                            | уре                                                          |                      |          |   |   |   |   |        |
| What does th                                       | he site http://chanienochs.age                               | ent.moxiworks.com re | present? |   |   |   |   |        |
| 🔿 A blog                                           |                                                              |                      |          |   |   |   |   |        |
| An onlir     A power                               | ne shop                                                      |                      |          |   |   |   |   |        |
| A news                                             | offline business                                             |                      |          |   |   |   |   |        |
| O A corpo                                          | ration                                                       |                      |          |   |   |   |   |        |
| A portfo     Converte                              | blio                                                         |                      |          |   |   |   |   |        |
| <ul> <li>Someth</li> </ul>                         | ing else                                                     |                      |          |   |   |   |   |        |
|                                                    |                                                              |                      |          |   |   |   |   |        |
|                                                    |                                                              |                      |          |   |   |   |   | Next » |
| « Previous                                         |                                                              |                      |          |   |   |   |   |        |
| A news<br>A small<br>A corpo<br>A portfo<br>Someth | channel<br>offline business<br>irration<br>Jilio<br>ing else |                      |          |   |   |   |   |        |

4. Specify if you are setting this website up as a person or an organization. Agents should select 'Person'. Select your name from the dropdown menu if you are setting the website up as a person. If you are setting up the website as an organization, fill out the organization name, logo, and social media URLs.

| Yoast SEO for WordPress installation wizard |                                                   |           |   |   |   |   |        |  |
|---------------------------------------------|---------------------------------------------------|-----------|---|---|---|---|--------|--|
| 0                                           | 3 Organization or person                          | 4         | 6 | 6 | 0 | 8 | 9      |  |
| Organizatio                                 |                                                   |           |   |   |   |   |        |  |
| Organizatio                                 | on or person                                      |           |   |   |   |   |        |  |
| Does your site represent a                  | person or an organization?                        |           |   |   |   |   |        |  |
| This information will be used               | in Google's Knowledge Graph Card, the big bl      | ock of    |   |   |   |   |        |  |
| information you see on the r                | ight side of the search results.                  |           |   |   |   |   |        |  |
| Organization  Person                        |                                                   |           |   |   |   |   |        |  |
|                                             |                                                   |           |   |   |   |   |        |  |
| The name of the person                      |                                                   |           |   |   |   |   |        |  |
| Select a user                               | <b>v</b>                                          |           |   |   |   |   |        |  |
| You can edit the details show               | n in meta data, like the social profiles, the nam | e and the |   |   |   |   |        |  |
| description of this user on th              | eir WordPress profile page.                       |           |   |   |   |   |        |  |
|                                             |                                                   |           |   |   |   |   |        |  |
| D :                                         |                                                   |           |   |   |   |   |        |  |
| « Previous                                  |                                                   |           |   |   |   |   | Next » |  |
|                                             |                                                   |           |   |   |   |   |        |  |
|                                             |                                                   |           |   |   |   |   |        |  |

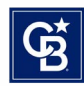

5. Continue to the next page to specify your SEO

| ngine visibil                                             | Search engine visibility                                                                                                    | 0                                                                                                    |                                                                                                    | 0                                                                                                    |                                                                                                    | - (                                                                                                    |
|-----------------------------------------------------------|----------------------------------------------------------------------------------------------------|----------------------------------------------------------------------------------------------------|----------------------------------------------------------------------------------------------------|----------------------------------------------------------------------------------------------------|----------------------------------------------------------------------------------------------------|----------------------------------------------------------------------------------------------------|
| ngine visibil                                             | itv                                                                                                    |                                                                                                    |                                                                                                    |                                                                                                    |                                                                                                    |                                                                                                    |
| ingine vision                                             |                                                                                                    |                                                                                                    |                                                                                                    |                                                                                                    |                                                                                                    |                                                                                                    |
|                                                           |                                                                                                    |                                                                                                    |                                                                                                    |                                                                                                    |                                                                                                    |                                                                                                    |
| content types you would li<br>le differences between thes | ke to appear in search engines. If<br>e, it's best to choose the default                                                                                      |                                                                                                    |                                                                                                    |                                                                                                    |                                                                                                    |                                                                                                    |
| ld show "Posts" in search resu                            | ilts:                                                                                                    |                                                                                                    |                                                                                                    |                                                                                                    |                                                                                                    |                                                                                                    |
|                                                           |                                                                                                    |                                                                                                    |                                                                                                    |                                                                                                    |                                                                                                    |                                                                                                    |
|                                                           |                                                                                                    |                                                                                                    |                                                                                                    |                                                                                                    |                                                                                                    |                                                                                                    |
| ld show "Pages" in search res                             | ults:                                                                                                    |                                                                                                    |                                                                                                    |                                                                                                    |                                                                                                    |                                                                                                    |
|                                                           |                                                                                                    |                                                                                                    |                                                                                                    |                                                                                                    |                                                                                                    |                                                                                                    |
|                                                           |                                                                                                    |                                                                                                    |                                                                                                    |                                                                                                    |                                                                                                    |                                                                                                    |
| ld show "Image maps" in sear                              | rch results:                                                                                                    |                                                                                                    |                                                                                                    |                                                                                                    |                                                                                                    |                                                                                                    |
|                                                           |                                                                                                    |                                                                                                    |                                                                                                    |                                                                                                    |                                                                                                    |                                                                                                    |
|                                                           |                                                                                                    |                                                                                                    |                                                                                                    |                                                                                                    |                                                                                                    |                                                                                                    |
| ld show "Image map areas" ir                              | search results:                                                                                                    |                                                                                                    |                                                                                                    |                                                                                                    |                                                                                                    |                                                                                                    |
|                                                           |                                                                                                    |                                                                                                    |                                                                                                    |                                                                                                    |                                                                                                    |                                                                                                    |
|                                                           |                                                                                                    |                                                                                                    |                                                                                                    |                                                                                                    |                                                                                                    |                                                                                                    |
| d show "Templates" in search                              | n results:                                                                                                    |                                                                                                    |                                                                                                    |                                                                                                    |                                                                                                    |                                                                                                    |
|                                                           |                                                                                                    |                                                                                                    |                                                                                                    |                                                                                                    |                                                                                                    |                                                                                                    |
|                                                           |                                                                                                    |                                                                                                    |                                                                                                    |                                                                                                    |                                                                                                    |                                                                                                    |
|                                                           | e differences between thes<br>Id show "Posts" in search resu<br>Id show "Pages" in search res<br>Id show "Image maps" in sear<br>Id show "Image map areas" ir | ld show "Posts" in search results:<br>Id show "Pages" in search results:<br>Id show "Image maps" in search results:<br>Id show "Image map areas" in search results: | ld show "Posts" in search results:<br>Id show "Pages" in search results:<br>Id show "Image maps" in search results:<br>Id show "Image map areas" in search results: | ld show "Pages" in search results:<br>Id show "Pages" in search results:<br>Id show "Image maps" in search results:<br>Id show "Image map areas" in search results: | Id show "Posts" in search results:<br>Id show "Pages" in search results:<br>Id show "Image maps" in search results:<br>Id show "Image map areas" in search results: | Id show "Pages" in search results:<br>Id show "Pages" in search results:<br>Id show "Image maps" in search results:<br>Id show "Image map areas" in search results: |

6. Specify if your site will have multiple authors

| 0      |
|--------|
|        |
|        |
|        |
|        |
|        |
|        |
|        |
|        |
|        |
| Next » |
|        |
|        |

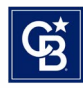

#### 7. Select your title settings

| Yoast SEO for WordPress installation wizard |                      |                       |                            |         |                  |   |        |  |
|---------------------------------------------|----------------------|-----------------------|----------------------------|---------|------------------|---|--------|--|
|                                             |                      | 0                     | 0                          | 0       | 6 Title settings | 0 | 0 0    |  |
| Title esti                                  | i.e.e.e              |                       |                            |         |                  |   |        |  |
| The sen                                     | ings                 |                       |                            |         |                  |   |        |  |
| On this page, you                           | an change the i      | name of your site     | and choose which           | ost     |                  |   |        |  |
| title and site name                         | Symbols are sh       | own in the size t     | hey'll appear in the s     | earch   |                  |   |        |  |
| results. Choose the<br>the snippets.        | one that fits yo     | ur brand best or      | takes up the least sp      | ace in  |                  |   |        |  |
| Website name                                |                      |                       |                            |         |                  |   |        |  |
| Chani Enochs                                |                      | ]                     |                            |         |                  |   |        |  |
| Title Separator                             |                      |                       |                            |         |                  |   |        |  |
|                                             | : •                  | • *                   | *   ~                      | «       |                  |   |        |  |
|                                             |                      |                       |                            |         |                  |   |        |  |
| » < >                                       |                      |                       |                            |         |                  |   |        |  |
| Choose the symbol to                        | use as your title se | parator. This will di | splay, for instance, betwe | en your |                  |   |        |  |
| post title und site nun                     | e. symbols are sne   | win an are size arey  | a uppear in the search in  |         |                  |   |        |  |
|                                             |                      |                       |                            |         |                  |   |        |  |
| « Previous                                  |                      |                       |                            |         |                  |   | Next » |  |
|                                             |                      |                       |                            |         |                  |   |        |  |
|                                             |                      |                       |                            |         |                  |   |        |  |

8. Continue your selections until you get to the success screen

|          | 0                | 3                 | •                     | 6                     | 0                      | 0                    |                         | Success!         |
|----------|------------------|-------------------|-----------------------|-----------------------|------------------------|----------------------|-------------------------|------------------|
| Suc      | coss             |                   |                       |                       |                        |                      |                         |                  |
|          |                  |                   | You've do             | one it!               |                        |                      |                         |                  |
| y        | Yoast SEU for Wo | rdPress trainin : | Yoast SEO w           | vill now take care of | all the needed technic | al optimization of y | our site. To really imp | rove your site's |
|          | yoast            | <u>cademy</u>     | about. Chec<br>pages. | k out this video in w | hich we explain how t  | o use the Yoast SEC  | metabox when you        | edit posts or    |
|          | Yoast SEO        | meta box          |                       |                       |                        |                      |                         |                  |
|          |                  |                   |                       |                       |                        |                      |                         |                  |
|          |                  |                   |                       |                       |                        |                      |                         |                  |
| « Previo | us               |                   |                       |                       |                        |                      |                         | Close            |
|          |                  |                   |                       |                       |                        |                      |                         |                  |

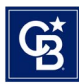

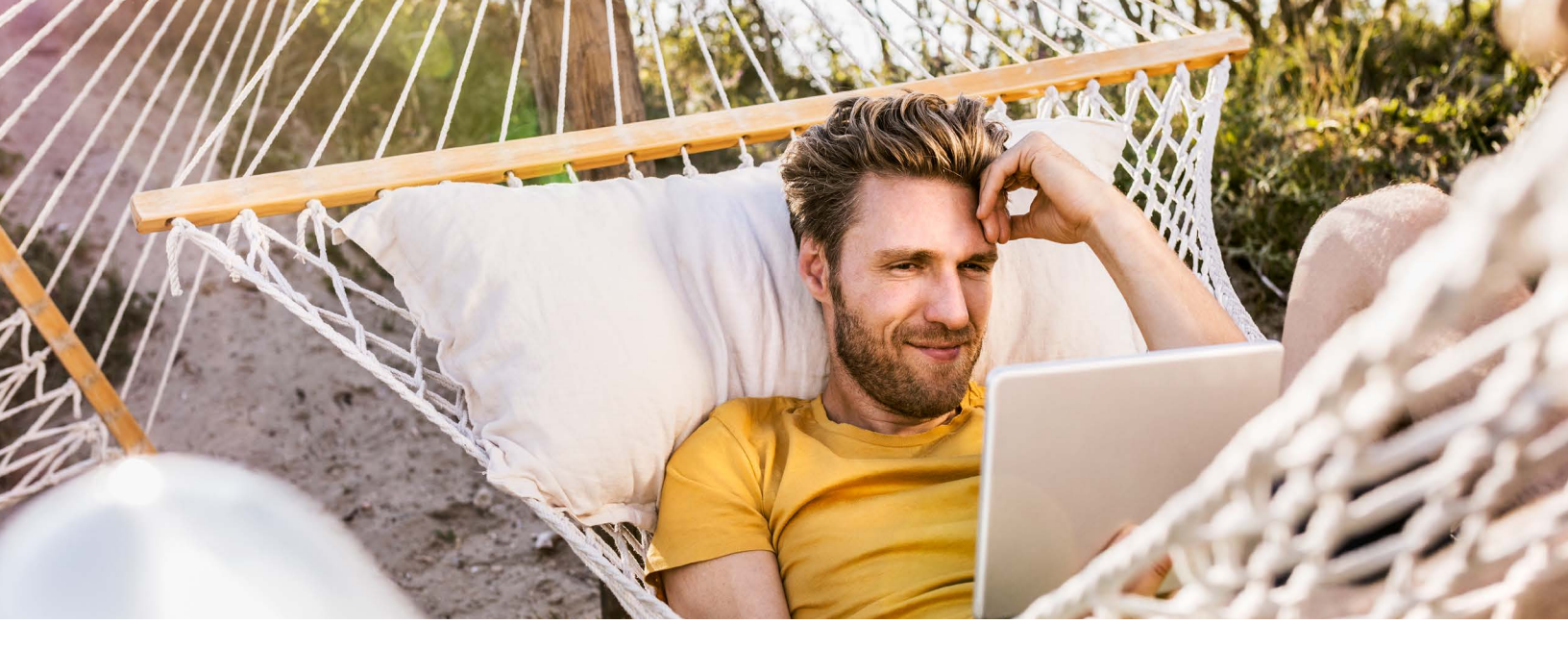

### TIPS TO DRIVE ORGANIC TRAFFIC TO YOUR SITE

Driving organic traffic to your site means getting people to visit your website without paying for ads. This can be done by optimizing your website for search engines, creating high-quality content, and promoting your website on social media.

Update profiles

- Is your URL on your print materials (business cards, signs, post cards, flyers, sign riders, etc.)?
- Is it on your brand account profiles?
- Is it on your social media accounts?
- Make a social media calendar for yourself: post weekly Property Lists and/or Custom Searches every few days
- Share blog content weekly
- Share custom pages
- Build pages about the home buying/selling process

#### FOR HELP & TO LEARN MORE

Contact Caitlin Spikes Product Operations Specialist – Moxi Product Suite <u>Caitlin.Spikes@anywhere.re</u>

Company materials, programs or meetings that are not for compliance purposes are optional for your use as an independent agent affiliated with the Company. Your use is not required for your continued affiliation with the Company.@2023 Coldwell Banker. All Rights Reserved. Coldwell Banker and the Coldwell Banker logos are trademarks of Coldwell Banker Real Estate LLC. The Coldwell Banker® System is comprised of company owned offices which are owned by a subsidiary of Anywhere Advisors LLC and franchised offices which are independently owned and operated. The Coldwell Banker System fully supports the principles of the Fair Housing Act and the Equal Opportunity Act.

Affiliated brokers are responsible for paying all MLS fees, which vary by MLS system. MoxiWorks and its related marks and logos are owned by MoxiWorks, LLC and used with permission. Any services or products provided by MoxiWorks, LLC are not provided by, affiliated with, or related to Anywhere Real Estate Inc., or its affiliated companies.

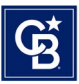